# 如何在DX80和DX70終端上傳背景影象

### 目錄

<u>簡介</u> <u>必要條件</u> <u>需求</u> <u>採用元件</u> <u>設設</u> <u>設</u> <u>設</u> <u>設</u> <u>設</u>

# 簡介

本文說明如何在DX80和DX70終端上上傳背景影象(客戶牆紙)。

### 必要條件

### 需求

思科建議您瞭解以下主題:

- •DX70、DX80端點
- CUCM(思科統一通訊管理器)

### 採用元件

本文件所述內容不限於特定軟體和硬體版本。

本文中的資訊是根據特定實驗室環境內的裝置所建立。文中使用到的所有裝置皆從已清除(預設))的組態來啟動。如果您的網路運作中,請確保您瞭解任何指令可能造成的影響。

### 設定

附註:背景影象的解析度必須為2985x1080畫素。

步驟1。若要將映像上傳到所有CUCM伺服器節點上,請執行以下步驟:

• 導航至Cisco Unified OS Administration > Software Upgrades > TFTP file management

| TFTP File Management                            |                                    |  |
|-------------------------------------------------|------------------------------------|--|
| Upload File                                     |                                    |  |
| TFTP Files                                      |                                    |  |
| Find TFTP Files where File Name 🔻 begins with 🔻 | Find Clear Filter 🕂 🛥              |  |
|                                                 | No active query. Please enter your |  |
| Upload File                                     |                                    |  |

• 按一下Upload File按鈕,將開啟一個新視窗。按一下Choose File按鈕,然後選擇所需的影象。 對於Directory, 輸入值Desktops/2985x1080x24。單擊按鈕Upload File

| A Not secure  | e   https://10.106.84.206/cmplatform/tftpFileUpload.do |
|---------------|--------------------------------------------------------|
| Upload File   |                                                        |
| Deload File   | Close                                                  |
| Status        |                                                        |
| (i) Status: R | eady                                                   |
| Upload File   |                                                        |
| Upload File   | Choose File DXimage.png                                |
| Directory     | Desktops/2985x1080x24                                  |
| Upload File   | Close                                                  |

注意:您必須在已上載後台映像的所有CUCM伺服器節點上重新啟動TFTP服務。

步驟2.要在CUCM伺服器節點上重新啟動TFTP服務,請執行以下步驟:

- 登入到Cisco Unified Serviceability, 然後導航到工具>控制中心 功能服務
- 從下拉菜單中選擇CUCM伺服器節點
- 在CM Services部分,選擇Cisco Tftp服務,然後按一下左上角的Restart選項

| Start        | 🛑 Stop 🛛 👆 Restart 🔇 Refresh Page         |         |                   |                          |
|--------------|-------------------------------------------|---------|-------------------|--------------------------|
| Status       |                                           |         |                   |                          |
| Ready        |                                           |         |                   |                          |
| Unceasy      |                                           |         |                   |                          |
|              |                                           |         |                   |                          |
| Select Serv  | er                                        |         |                   |                          |
| Server* 10.1 | 06.84.206CUCM Voice/Video 🔻 Go            |         |                   |                          |
|              |                                           |         |                   |                          |
|              |                                           |         |                   |                          |
| Performanc   | e and Monitoring Services                 |         |                   |                          |
|              | Service Name                              | Status: | Activation Status | Start Time               |
| 0            | Cisco Serviceability Reporter             | Started | Activated         | Tue Mar 7 10:46:14 2017  |
| 0            | Cisco CallManager SNMP Service            | Started | Activated         | Tue Mar 7 10:46:26 2017  |
|              |                                           |         |                   |                          |
| Directory Se | ervices                                   |         |                   |                          |
|              | Service Name                              | Status: | Activation Status | Start Time               |
| 0            | Cisco DirSync                             | Started | Activated         | Tue Mar 7 10:46:26 2017  |
|              |                                           |         |                   |                          |
| CM Services  |                                           |         |                   |                          |
|              | Carries Name                              | Chaburg | Astivation Chabus | Shark Time               |
| -            | Service Name                              | Status: | Activation Status | Start Time               |
| 0            | Cisco Calimanager                         | Started | Activated         | Tue Mar 7 10:44:44 2017  |
| 0            | Cisco Unified Mobile Voice Access Service | Started | Activated         | Tue Mar 7 10:44:44 2017  |
| 0            | Class CTW-seese                           | Started | Activated         | Tue Mar 7 10:44:44 2017  |
| 0            | Cisco Crimanager                          | Started | Activated         | Tue Mar 7 10:44:58 2017  |
| 0            | Cisco Extension Mobility                  | Started | Activated         | Tue Mar 7 10:44:58 2017  |
| 0            | Cisco DHCP Monitor Service                | Started | Activated         | Tue Mar 7 10:45:05 2017  |
| 0            | Cisco Intercluster Lookup Service         | Started | Activated         | Tue Mar 7 10:45:22 2017  |
| 0            | Cisco Elocation Bandwidth Manager         | Started | Activated         | Tue Mar 7 10:45:22 2017  |
| 0            | Class Directory Number Alias Sync         | Started | Activated         | Tue Mar 7 10:45:22 2017  |
| 0            | Cisco Directory Number Analyzes Conver    | Started | Activated         | Tue Mar 7 10:45:34 2017  |
| 0            | Cisco Dialed Number Analyzer Server       | Started | Activated         | Tue Mar 7 10:45:41 2017  |
| 0            | Cisco Diared number Analyzer              | Started | Activated         | Tue Mar 14 14:19:05 2017 |
| ۲            | cisco nep                                 | Started | Activated         | Tue mar 14 14:18:05 2017 |

步驟3.登入到Cisco Unified CM**管理**,然後導航到Device > Device Settings > Common Phone Profile。選擇Standard Common Phone Profile。執行下列操作:

• 取消選中**啟用終端使用者訪問電話背景影象設定** 

| Secure Shell Information — |                                |  |
|----------------------------|--------------------------------|--|
| Enable End User Access to  | Phone Background Image Setting |  |
| -                          |                                |  |

• 在Background Image欄位輸入影象的檔名為DXimage.png。在位於欄位右側的Override Common Settings覈取方塊處放置一個複選標籤

| PSTN Mode*              | Disabled    | • |  |
|-------------------------|-------------|---|--|
| Background Image        | DXimage.png |   |  |
| Simplified New Call UI* | Disabled    | • |  |

• 按一下「Save」,然後按一下「Apply Config」,以便應用變更

步驟4.在Cisco Unified CM管理下,導航到Device > Phone,然後選擇為其上傳映像的DX終端。

#### • 在下拉選單的Common Phone Profile欄位中選擇Standard Common Phone Profile

|    | Description                 | SEPC08C604D8378               |   |         |
|----|-----------------------------|-------------------------------|---|---------|
|    | Device Pool*                | Default                       | • | View De |
| 1  | Common Device Configuration | < None >                      | ۲ | View De |
| d. | Phone Button Template*      | Cisco DX80 SIP                | • | ]       |
|    | Common Phone Profile*       | Standard Common Phone Profile | • | View De |
|    | Calling Search Space        | < None >                      | • | 1       |

• 在Background Image欄位中,新增背景影象的檔名

| (mod        |   |
|-------------|---|
| DXimage.png | 8 |
|             |   |

• 按一下「onSave」,然後按一下「onApply Configure」,以便應用變更

Background Image Company Photo Directory 背景影象現在應顯示在為其上載的DX終端上。

# 疑難排解

目前尚無適用於此組態的具體疑難排解資訊。

#### 關於此翻譯

思科已使用電腦和人工技術翻譯本文件,讓全世界的使用者能夠以自己的語言理解支援內容。請注 意,即使是最佳機器翻譯,也不如專業譯者翻譯的內容準確。Cisco Systems, Inc. 對這些翻譯的準 確度概不負責,並建議一律查看原始英文文件(提供連結)。